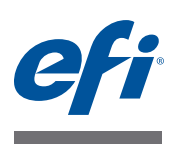

# Fiery proServer 安装指南

本文档介绍如何安装 EFI<sup>™</sup> Fiery<sup>®</sup> proServer。它适用于在没有合格的技术员帮助下安装 Fiery proServer 的客户。本文档涵盖以下主题:

- 检查现场条件 (请参阅第 页1)
- (可选)安装机架 (请参阅第 页 2)
- 连接 Fiery proServer (请参阅第页2)
- 网络桥接 (请参阅第 页 2)
- 为 Fiery XF 授予许可证 (请参阅第 页 4)
- 设置 Fiery XF (请参阅 第 页 5)
- 完成安装 (请参阅第 页 6)

### 检查现场条件

请在安装 Fiery proServer 之前检查现场条件。

### 打印机 准备就绪

- 打印机 是否已配置好与 Fiery proServer 一起使用?为进行正确的设置,请参阅 打印机 附随 的文档。
- 打印机 旁边是否留有足够的空间给 Fiery proServer?
- 打印机 是否需要服务或调整?

请在安装 Fiery proServer 之前打印 打印机 颜色测试页。

如果测试页的质量表明 打印机 需要调整,则完成 打印机 的必要服务。

• 确保 Fiery proServer 和可选机架 (如果有) 有足够的空间。

Fiery proServer 后面和两侧应当留有足够的空间放置电缆。

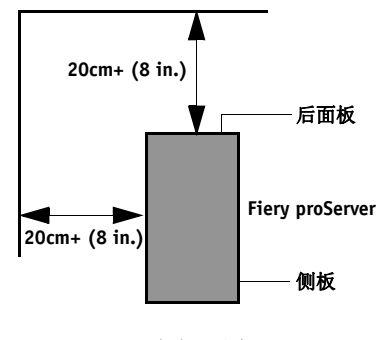

**图 1:** 空间要求

© 2014 Electronics For Imaging

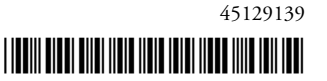

- 确保安装期间网络可用。
- 连接 Fiery proServer 之前,向 IT 管理员核实网络正在运行。

当现场准备就绪后,需要大约3个小时的时间来安装 Fiery proServer。确保在安装 期间有 IT 管理员确保网络连通。

如果 IT 管理员安装网络连接器到 Fiery proServer 并在安装 Fiery proServer 之前确认 连接器的网络功能完好,就能尽量减少设备停机时间和对网络的影响。

# (可选) 安装机架

如果有机架包装,拆开包含机架的大包装箱。按照附件包里的装配指南完成下列任务:

- 装配机架。
- 将 Fiery proServer 安装到机架上。
- 将监视器安装到 Fiery proServer 顶部。
- 将键盘放入机架桌面下方的键盘托上。
- 将鼠标放在桌面。

# 连接 Fiery proServer

有关将 Fiery proServer 电缆和组件连接到公司网络并启动 Fiery proServer 的信息,请参阅《*Fiery proServer 简介*》。

# 网络桥接

Fiery proServer 上的网络桥接可创建到打印机的专用 1 GB 网络连接。它将到此打印 机的网络流量与印前网络分离,用于打印到文件工作流程或 JDF 工作流程中。其 他打印机可连接至印前网络。

所有 Fiery proServer 都配置用来桥接 Fiery proServer 上的两个网络适配器:

- 下部的以太网端口为喷墨打印机提供一个可选的独立网段。如果 Fiery proServer 和喷墨打印机都在公司网络上,则不需要使用此端口。但是,如果您希望在 Fiery proServer 与喷墨打印机之间建立一个独立网络连接,则用电缆从下部以太 网端口连接到喷墨打印机。不需要交叉电缆。
- 上部的以太网端口必须连接至印前网络。不要将下部的以太网端口连接至印前网络,因为这可能会导致严重的网络问题。如果您正在使用 DHCP,则网络适配器可能已正确配置。如果正在 Fiery proServer 上使用静态 IP 地址,则需要重新配置网络适配器,如下所述。

#### 设置 FIERY PROSERVER 网络配置

1 在控制面板中,单击"网络和 Internet",然后单击"网络和共享中心"。

Internet 访问类型表明是否启用网络桥接。

2 双击"更改适配器设置"。

"本地连接"表示下部的以太网端口 (对于打印机)。"本地连接 2"表示上部的以 太网端口 (对于印前网络)。

3 双击网络桥接图标。

"网络桥接状态"窗口显示。

4 单击"属性"。

"网络桥接属性"窗口显示。

- 5 在"适配器"下,选择"本地连接"来配置打印机的网络。
- 6 在"此连接使用以下项目"下,选择"Internet 协议版本 4 (TCP/IPv4)"。然后单击"属性"。

"Internet 协议版本 4 (TCP/IPv4) 属性"窗口显示。

7 在"常规"选项卡上,配置打印机的设置。

如果想要通过 DHCP 分配 IP 地址,则无需进行任何更改。建议使用静态 IP 地址。 要分配静态 IP 地址,请选择"使用以下 IP 地址",然后输入打印机的 IP 地址。

- 8 单击"确定"返回"网络桥接属性"窗口。
- 9 在"适配器"下,选择"本地连接2"来配置印前网络的网络。然后单击"属性"。
- 10 在"常规"选项卡上,配置印前网络的设置。

如果想要通过 DHCP 分配 IP 地址,则无需进行任何更改。建议使用静态 IP 地址。 要分配静态 IP 地址,请选择"使用以下 IP 地址",然后输入网络的 IP 地址。

- 11 单击"确定"并关闭所有窗口。
- 12 如果使用,在打印机上,使用您在 步骤 7 中设置的静态 IP 地址来配置打印机网络设置。

现在您可以从 Fiery proServer 和印前网络连接至打印机。

### 永久删除网络桥接

每次启动 Fiery proServer 时,将自动建立网络桥接,即使您在 Windows 控制面板中 手动删除了网络桥接。如果不打算使用到打印机的专用链接,永久禁用网络桥接的 唯一方法是编辑 SystemSettings.ini 文件。

- 1 依次单击"开始"、"所有程序"和"附件",右击"记事本",然后单击"作为管理员运行"。
- 2 当询问您是否允许以下程序更改这台计算机时,请单击"是"。

记事本启动。

3 按 <Ctrl>+<o>。

将显示"打开"窗口。

- 4 将文件视图从"文本文档 (\*.txt)"更改为"所有文件"。
- 5 浏览至 C:\Windows\OEM\Branding 文件夹, 打开 SystemSettings.ini 文件。
- 6 将 "NetworkConfig = Bridge" 行更改为 "NetworkConfig = Independent"。
- 7 在"文件"菜单上,单击"保存"。
- 8 重新启动计算机。

# 获得 Fiery XF 许可证

许可过程采用硬件加密狗 ID 在软件和加密狗之间创建了一个固定的链接。每个硬件加密狗 (dongle) 都是唯一的,可通过其电子集成的 ID 识别。

重要提示

如果您通过远程桌面连接连接至 Fiery proServer,则无法获得 Fiery XF 许可证。

生成和安装许可证文件

- 1 确保加密狗牢固插入到 Fiery proServer 后面板的 USB 端口中, 且加密狗 LED 亮起。
- 2 在 "Fiery proServer 配置 "对话框中, 单击 " 激活 Fiery XF"。

EFI 激活向导将启动。

- 3 当询问您是否允许以下程序更改这台计算机时,请单击"是"。
- 4 单击"自动"选项卡。

使用"自动"选项卡,可以生成一个新许可证。

5 在相应的编辑框中输入 EAC 代码。然后单击"下一步"建立与 EFI Activation Server 之间的 连接。

EAC 代码以 Fiery proServer 附带的印刷文档的形式提供。 EAC 代码区分大小写。

- 6 仔细阅读有关产品注册的信息。然后单击"下一步"。
- 7 使用您的用户注册详细信息填写在线表单。
- 8 单击"安装许可证"。

此时将创建一个许可证文件,并下载到 C:\Program Files (x86) 的 FlexLM 文件夹中。

尝试下载许可证文件时如果出现问题,请登录网站:

http://activation.efi.com。

### 9 单击"完成"以退出激活向导。

您可以随时从 EFI Activation Server 中下载许可证文件。下载许可证文件没有次数限制。要生成一个新的许可证文件,您所需要就是硬件加密狗 ID 和 Fiery proServer 附带的打印出的授权访问代码 (EAC)。有关详细信息,请参阅 《用户指南》。

10 在 Fiery proServer 的 " 激活 " 对话框中,确保选定重启计算机的选项。然后单击 " 完成 "。

Fiery proServer 重启。

### 设置 Fiery XF

在获得 Fiery XF 许可证并重启 Fiery proServer 后, Windows 任务栏状态区域的 Fiery XF Control 图标由红色变为绿色。这表示 Fiery XF 服务器正在运行。

如果图标不可见,单击任务栏状态区的向上箭头以显示隐藏图标,然后将 Fiery XF Control 图标从隐藏图标区拖动到状态区。

每当您启动 Fiery proServer 时 Fiery XF 都会自动启动。确保在设置 Fiery XF 之前,您的软件为最新。有关设置 Fiery XF 的更多信息,请参阅 《快速入门指南》。

### 更新软件

重要提示

设置 Fiery XF 之前,请确保您的软件为最新版本。要更新软件,必须将 Fiery proServer 连接至网络。

确保您的计算机上安装有最新版本的 Fiery XF。搜索可用的程序更新以确保 Fiery XF 版本保持最新。要检查是否有可用更新,请按 Fiery proServer 控制面板上的行选 择按钮"联机更新"。

然后选择并下载可用更新。

重要提示

要完成 Fiery proServer 的安装,请执行以下操作:

• 将 Fiery proServer 系统的备份保存至 USB 驱动器、网络共享或者外部硬盘驱动器。

系统备份可以让您在出现问题时将系统恢复至早期状态。备份过程做多需要一 小时,具体取决于使用的备份介质和作业数据量。建议您定期保存备份。

有关详细信息,请参阅《用户指南》。

• (可选)将 Fiery XF 许可证文件的备份保存至网络共享或者可移除的介质驱动器。许可证文件位于 Fiery proServer 的 c:\Program Files (x86)\FlexLM。

备份许可证文件使 IT 管理员可以在将 Fiery proServer 系统恢复至出厂状态后重 新激活 Fiery XF 许可证。

- 将授权访问代码 (EAC) 和所有 Fiery proServer 附带的介质保存在安全的位置, 以便维修人员在以后的服务请求中可进行访问。
- 根据《快速入门指南》中的说明,配置打印机的连接。